# How-To Create a Job Posting in the Online Employment System

- 1. Type <a href="https://employment.angelo.edu/hr">https://employment.angelo.edu/hr</a> in your web browser, or click on the link. You may also go through Ramport Employee > Hiring Info Page to get to the employment system.
  - 2. Click on the gold-colored text to log in to the employment system using your ASU network username and password.

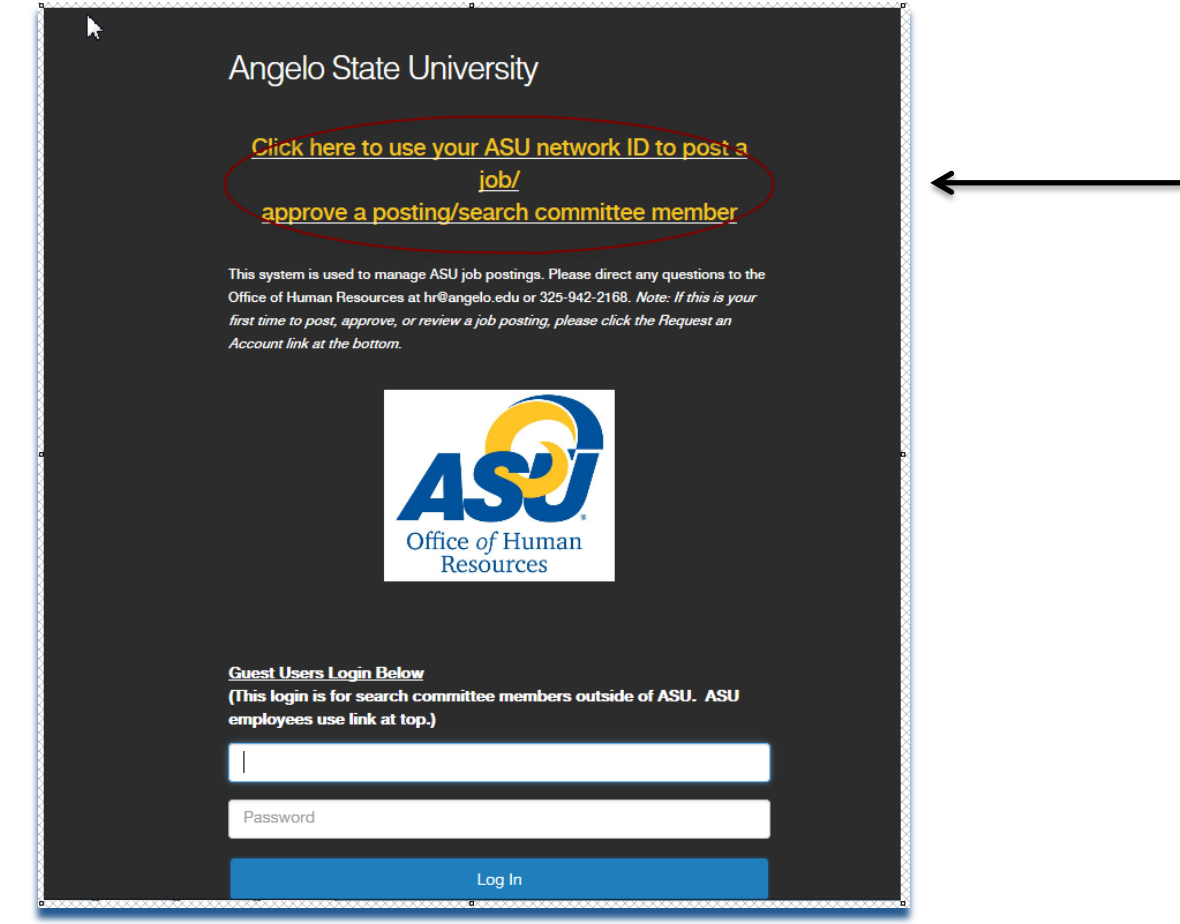

3. Once you are logged in, look for the Postings menu and select the type of posting template you need.

|             | Postings *                        |                                 |
|-------------|-----------------------------------|---------------------------------|
|             | Staff                             |                                 |
|             | Staff Posting Templates           |                                 |
| Inbox       | Faculty Faculty Posting Templates | Postings Special Handling Lists |
| SEARCH      |                                   |                                 |
|             |                                   | Filters                         |
| There are r | to results to be displayed.       |                                 |
|             |                                   |                                 |
| Watch L     | ist                               | Postings                        |
| Watch L     | ist                               | Postings                        |
| Watch L     | ist                               | Postings                        |

5. Search for the title of the position you wish to create, or type in a search for the position. If you cannot find the title of the position you are looking for, simply type in and select "New Position" from the menu, or, you may call HR and can ask them to add a template for you.

| Saved Searches                                | o down list. | Search Q More Sea           | rch Options 🗸   |                       |                                |
|-----------------------------------------------|--------------|-----------------------------|-----------------|-----------------------|--------------------------------|
| Posting Templates                             | 23           |                             |                 |                       |                                |
| "Posting Templates" 336                       | ← Previous 1 | 2 3 4 5 6                   | 7 8 9 10 1      | 12 Next $\rightarrow$ |                                |
| Posting Name                                  |              | Fair Labor<br>Standards Act | Pay Grade Level | Status                | Last Status Update             |
| Administrative Support Assoc                  |              | Non-Exempt                  | 0               | approved              | September 28, 2015 at 03:00 PM |
| Bus. and Tech. App. Specialist                |              | Exempt                      | A00             | approved              | September 28, 2015 at 03:03 PM |
| Networking Technician                         |              | Exempt                      | 022             | approved              | September 28, 2015 at 03:03 PM |
| Academic Administrative Assistant to the Dean |              | Non-Exempt                  | S08             | approved              |                                |

6. Once you find the position, click on the title.

| Administrator - LWBIWH                             | Non-Exempt | S10 | approved |
|----------------------------------------------------|------------|-----|----------|
| Admissions Assistant I                             | Non-Exempt | S05 | approved |
| Admissions Counselor                               | Non-Exempt | S09 | approved |
| Advancement Services Assistant                     | Non-Exempt | S07 | approved |
| Advancement Services Coordinator                   | Non-Exempt | S08 | approved |
| Alumni Association Membership & Events Coordinator | Non-Exempt | S09 | approved |

7. Select **Create Posting from this Posting Template** in the upper right-hand corner.

|                                                                                                    |                            | Sample numan Resources, you have 5 messages. | Hiring Manager/Dept Head  |
|----------------------------------------------------------------------------------------------------|----------------------------|----------------------------------------------|---------------------------|
| Posting Templates / Staff / Admissions Counse                                                                                               | lor / Summary              |                                              |                           |
| Posting Template: Ad     Current Status: Approved     Position Type: Staff     Organizational Unit: Angelo State     University     Summary | missions Counselor (Staff) | Print Preview<br>Create Posting              | rom this Posting Template |
| Position Details     Position Information                                                                                                   |                            |                                              |                           |
| Job Title                                                                                                    | Admissions Counselor       |                                              |                           |
| Position Number                                                                                                    |                            |                                              |                           |
| Department                                                                                                    | Angelo State University    |                                              |                           |

## 8. New Posting Details

Fill in the required fields, denoted by an asterisk (\*) on the page.

- a) Choose the **Division** and **Department** of the posting. In some instances, this information will auto-populate.
- b) The Workflow State is already populated. (This shows what applicants will see as soon as their completed applications are submitted.)
- c) You only need to fill out the **References** section if you <u>require</u> applicants to submit letters of reference. If required, applicants will be mandated to name a specified number of references during the application process and then automated notifications will go out to the named references for letter uploads. If you do not require that reference letters be submitted, skip to the next section by clicking the orange **Create New Posting** button. If you choose to receive reference letters,
  - I. Select the workflow state where you would like references to submit letters.
  - II. Next, select the workflow state where you would like applicants to be once all letters of recommendation have been provided. Select the document type reference letter that you require.
- d) Keep the box checked to accept online applications.

9. Once all required fields are completed, click on the orange **Create New Posting** button.

| Postings / Staff / New Posting |                      |                           |
|--------------------------------|----------------------|---------------------------|
| New Posting                    |                      | Create New Posting Cancel |
| * Require                      | ed Information       |                           |
| Job Title *                    | Admissions Counselor | 6                         |

#### 10. Position Information

Fill in the position details. Fields with a red asterisk (\*) are required.

- a) **Position Number**: Enter the 5-digit Position Number (aka: POSN). Enter "00000" if New Position, and HR will assign a new POSN, if one has not already been provided to you.
- b) Salary: Type in the exact dollar amount of the yearly salary that you want to pay. For many faculty positions, you may type in Commensurate.
- c) Job Summary/Description: Description of the job.
- d) **Typical Duties/Job Duties**: List the typical duties of the job.
- e) Knowledge, Skills and Abilities: Indicates the successful performance of the position.
- f) Minimum Qualifications: List the minimum qualifications required to perform the job.
- g) Preferred Qualifications: Qualifications desired beyond the minimum requirement.
- h) Physical Requirements: The physical working conditions, if any.
- i) Fair Labor Standards Act: Choose exempt for a salaried position and non-exempt for an hourly position.
- j) Pay Grade Level: This will automatically populate in most cases.
- k) Reason for Vacancy: Select from the options listed in the drop down menu.
- I) Job Code: This will automatically populate in most cases.
- m) Appointment Term: Choose from menu (most staff are 12-month; faculty vary).
- n) Number of Vacancies: Typically will be 1.
- o) Desired Start Date: Optional field.
- p) Position End Date: Optional field.
- q) **Open Date**: Choose date that you would like posting to go live (keep in mind that postings are routed through an approval queue).
- r) Review Start Date: Optional field.
- s) Close Date: Optional Field.
- t) Open Until Filled: Response is based on closing date, if there is one.
- u) Special Instructions to Applicant: Optional Field.

## v) Advertising: Optional Fields.

| Postings / Staff / Admissions Counseld | or (Draft) / Edit: Position Details                                                                                                    |
|----------------------------------------|----------------------------------------------------------------------------------------------------|
| Editing Posting Position Details       | Position Details Save Next >>                                                                                                    |
| Budget Information                     |                                                                                                    |
| Reference Letter Colle                 | Check spelling                                                                                                    |
| Supplemental Questions                 | To create a Posting, first complete the information on this screen, then click the Next button or select the page in the left hand navigation menu. Proceed through all sections completing all necessary |
| Documents Needed to Apply              | information. To submit the Posting you must go to the Posting Summary Page by clicking on the Next button until you reach the Posting Summary Page from the left                                          |
| Search Committee Members               | navigation menu. Once a summary page appears, nover your mouse over the orange Action button for a list of possible approval step options.                                                                |
| Evaluative Criteria                    | * Required Information                                                                                                    |
| Summary                                | Position Information                                                                                                    |
|                                        | Job Title     Admissions Counselor                                                                                                    |
|                                        | Position Number This field is required.                                                                                                    |
|                                        | Salary     This field is required.                                                                                                    |
|                                        | Job<br>Summary/Description                                                                                                    |

11. After completing the required information, press either orange **Next** button.

| iting Posting                              | Position Details                                                                                                    |
|--------------------------------------------|----------------------------------------------------------------------------------------------------|
| Position Details                           |                                                                                                    |
| <ul> <li>Budget Information</li> </ul>     |                                                                                                    |
| Reference Letter Colle                     | ♥ Check speling                                                                                                    |
| <ul> <li>Supplemental Questions</li> </ul> | To create a Posting, first complete the information on this screen, then click the Next button or select the page in the left hand navigation menu. Proceed through all sections completing all necessary |
| Occuments Needed to Apply                  | information. To submit the Posting you must go to the Posting Summary Page by clicking on the Next button until you reach the Posting Summary Page or select Posting Summary Page from the left           |
| Search Committee Members                   | navigation menu. Once a summary page appears, hover your mouse over the orange Action button for a list of possible approval step options.                                                                |
| Evaluative Criteria                        | * Required Information                                                                                                    |
| Summary                                    | Position Information                                                                                                    |
|                                            | Job Title     Admissions Counselor                                                                                                    |
|                                            | Position Number 998885<br>This field is required.                                                                                                    |
|                                            | - Salary 30,000<br>This field is required.                                                                                                    |

# 12. Budget Information

Click on the blue Add Budget Summary Entry.

| Postings / Staff / Admissions Counsel | elor (Draft) / Edit: Budget Information |         |         |
|---------------------------------------|-----------------------------------------|---------|---------|
| Editing Posting                       | Budget Information                      |         | -       |
| Position Details                      | Save                                    | << Prev | Next >> |
| Budget Information                    |                                         |         |         |
| Reference Letter Colle                | * Required Information                  |         |         |
| Supplemental Questions                | Brooet Summary                          |         |         |
| Documents Needed to Apply             | Add Budget Summary Entry                |         |         |
| Search Committee Members              | Add budget Summary Endy                 |         |         |
| Evaluative Criteria                   | Save                                    | << Prev | Next >> |
| Summary                               |                                         |         |         |
|                                       |                                         |         |         |

13. Type in the account number of the source from which the position is funded, as well as the percentage (100% for single source). If position is funded from more than one account, click the blue **Add Budget Summary Entry** button again to enter additional information.

| Postings / Staff / Admissions Counsel | lor (Draft) / Edit: Budget Information |         |                      |
|---------------------------------------|----------------------------------------|---------|----------------------|
| Editing Posting                       | Budget Information                     |         |                      |
| Position Details                      |                                        |         | Save << Prev Next>>  |
| Budget Information                    |                                        |         |                      |
| Reference Letter Colle                | <sup>₩</sup> Check spelling            |         |                      |
| Supplemental Questions                | * Required Information                 |         |                      |
| Documents Needed to Apply             | Rudget Summany                         |         |                      |
| Search Committee Members              | Duuget Summary                         |         |                      |
| Evaluative Criteria                   | Funding Source Number                  | •       |                      |
| Summary                               | Percentage Funded                      | 100 × - |                      |
|                                       | Remove Entry?                          |         |                      |
|                                       | Add Budget Summary Entry               |         | Save << Prev Next >> |

14. Once all budget information is entered, press the orange **Next** button.

| Budget Information                                   | Dave Deve New Area   |
|------------------------------------------------------|----------------------|
| Position Details                                     | Save << Prev Next >> |
| Budget Information                                   |                      |
| Reference Letter Colle 🍄 Check spelling              |                      |
| Supplemental Questions * Required Information        |                      |
| Documents Needed to Apply                            |                      |
| Search Committee Members                             |                      |
| Evaluative Criteria Funding Source Number 0117-60303 |                      |
| Summary Percentage Funded 100 •                      |                      |
| Remove Entry?                                        |                      |
| Add Budget Summary Entry                             | $\frown$             |
|                                                      | Save << Prev Next >> |
|                                                      |                      |

#### 15. OPTIONAL: References

This section is where you identify the specifics about receiving reference letters. If you are not soliciting letters for this position, leave it blank. If letters are required, complete the fields. Then, click the orange **Next** button.

- a. Minimum Requests: The minimum number of references /letters that an applicant will need.
- b. Maximum Requests: The maximum number of references /letters than an applicant can have.
- c. Last Day a Reference Provider Can Submit Reference Letter: The last day that a reference (who has been notified by the system) can upload a reference letter.

| Meterence Letter Colle    | Check speling                                                                                                    |  |
|---------------------------|----------------------------------------------------------------------------------------------------|--|
| Supplemental Questions    | OPTIONAL                                                                                                    |  |
| Occuments Needed to Apply | This page allows you to set specifications on any reference letters you want applicants to submit as part of their applicants that reach a specified status (set upon posting creation in the          |  |
| Search Committee Members  | Settings tab of the posting) will have their submitted references emailed, requesting these references provide a recommendation on the applicant. References will click on a link and be guided to the |  |
| Evaluative Criteria       | applicant portal where they will upload a letter of recommendation. If no letters of reference are required, then leave this page blank and click on the orange "Next" button.                         |  |
| Summary                   | References                                                                                                    |  |
|                           | Minimum Requests                                                                                                    |  |
|                           | Maximum Requests                                                                                                    |  |
|                           | Last Day à Reference Provider Can Skonti                                                                                                    |  |
|                           | Provider Special<br>Inductions These Instructions will be included in the email to the reference provider.                                                                                             |  |
|                           |                                                                                                    |  |
|                           | Confirmation Message<br>To Provider                                                                                                    |  |
|                           | This message will be included in the continuation message the reference provider receives. Sare c Per Record                                                                                           |  |

#### 16. **OPTIONAL: Supplemental Questions**

This section allows you to add more questions that you would like the applicant to answer. To skip over this section, click on the orange **Next** button.

To add a question, click the orange Add a Question button and a box will appear (see below).

You can either choose from questions that populate from previous postings by clicking the **Add** check box, or add a new question by clicking the **Add a new one** link. To add a new question, provide a name and the question.

- Open Ended Answers: Will appear as a text box.
- Predefined Answers: You can predefine answers for the applicant to choose. More boxes will appear as you tab through.

Once you add the question to the posting by clicking **Submit**, you can click on the blue question link and specify if you want an answer choice to be disqualifying, or you can assign points for assessment.

| Editing Posting           | Supplemental Questions                             |                                                             |                                                                                          |  |
|---------------------------|----------------------------------------------------|-------------------------------------------------------------|------------------------------------------------------------------------------------------|--|
| Position Details          |                                                    |                                                             | Save << Prev Next                                                                        |  |
| Budget Information        | OPTIONAL                                           |                                                             |                                                                                          |  |
| Reference Letter Colle    | This section allows you to add more questions that | you would like the applicant to answer when applying for th | his position.                                                                            |  |
| Supplemental Questions    | Adding New Posting Questions: Click on the buttor  | abeled "Add a Question". A pop up section will appear wh    | nere you can add an existing question or create a new one.                               |  |
| Documents Needed to Apply |                                                    |                                                             |                                                                                          |  |
| Search Committee Members  | Adding Existing Posting Questions: There are two v | ways to search for approved posting questions to add to the | a job being posted. You can filter using the key word search or filter by question categ |  |
| Evaluative Criteria       | Assign Points or Disqualifying Responses: Click on | the question that has been added and a dropdown menu w      | vill appear where points and disqualifying responses can be associated to the posting    |  |
| Summary                   | question.                                          |                                                             |                                                                                          |  |
|                           | Posting Question Options: Once questions have be   | een added to the posting, you will see a column of checkbox | kes to the left of each question; checking these boxes will make a question required.    |  |
|                           | Included Supplemental Questions                    |                                                             | Add a quest                                                                              |  |
|                           | Position Required Category                         | Position Required Category Question Status                  |                                                                                          |  |
|                           |                                                    |                                                             | Save << Prev Next                                                                        |  |

| Add a Que           | estion                       | ×                                                                                                    |
|---------------------|------------------------------|----------------------------------------------------------------------------------------------------|
| Availat             | ole Supple                   | emental Questions                                                                                                    |
| Category            | y: Any                       | Keyword:                                                                                                    |
| Add Ca              | ategory                      | Question                                                                                                    |
| Ed                  | ucation                      | Do you have a bachelor's degree?                                                                                                    |
| Ed                  | ucation                      | What is the highest level of education attained?                                                                                      |
| Exp                 | perience                     | How many years of experience do you have in this type of position?                                                                    |
| Ed                  | ucation                      | Do you have a masters degree?                                                                                                    |
| Ed                  | ucation                      | Will you have a Ph.D. in hand by the date of appointment or an advanced ABD by the date of the appointment?                           |
| 🗌 Un                | categorized                  | Are you available to work in the evening (6 pm to 10 pm)?                                                                             |
| Un                  | categorized                  | Are you available to work weekends?                                                                                                   |
| Exp                 | perience                     | How many years of Administrative support experience do you have?                                                                      |
| Exp                 | perience                     | What is your Philosophy for serving students?                                                                                         |
| Exp                 | perience                     | How many years of experience do you have working in an office environment?                                                            |
| Exp                 | perience                     | Please describe any previous experience you have working in a customer service enviornment                                            |
| Exp                 | perience                     | Provide examples of how you handled difficult situations with those you have worked with.                                             |
| Un                  | categorized                  | Please describe the attributes that will make you a strong candidate for this position                                                |
| Exp                 | perience                     | Please describe in detail how your background and experience would be applicable for this<br>position in a College/University setting |
| Exp                 | perience                     | If you have not had higher ed experience, please explain your interest in working in this<br>environment.                             |
|                     |                              |                                                                                                    |
| usptayir<br>← Previ | ng 1 - 15 of<br>ous   Next - | ∠u in total                                                                                                    |
|                     |                              | Can't find the one you want? Add a new one                                                                                            |
|                     |                              | Submit Cancel                                                                                                    |

17. Any added questions will be listed for review after submission. If everything is correct, click on the orange **Next** button.

| Editing Posting           |    | Evaluative Criteria                                   |                                                                                                    |                                                                                   |                                             |                                  |                       | Savo                           | Prov                    | Novtas         |
|---------------------------|----|-------------------------------------------------------|----------------------------------------------------------------------------------------------------|-----------------------------------------------------------------------------------|---------------------------------------------|----------------------------------|-----------------------|--------------------------------|-------------------------|----------------|
| Position Details          |    |                                                       |                                                                                                    |                                                                                   |                                             |                                  |                       | Jave                           |                         | INEXL >>>      |
| Budget Information        | N  | OPTIONAL                                              |                                                                                                    |                                                                                   |                                             |                                  |                       |                                |                         |                |
| Reference Letter Colle    | hs | This section allows you t                             | to add evaluative questions/criteria to be used du                                                          | ring the candidate process to rank ap                                             | olicants.                                   |                                  |                       |                                |                         |                |
| Supplemental Questions    |    | Adding New Criterion: C                               | lick on the button labeled "Add a Criterion". A por                                                         | p up box will appear where you can a                                              | dd an existing criter                       | rion or create                   | a new one.            |                                |                         |                |
| Documents Needed to Apply |    |                                                       |                                                                                                    |                                                                                   |                                             |                                  |                       |                                |                         |                |
| Search Committee Members  |    | Adding Existing criterion                             | : There are two ways to search for approved crite                                                           | mons to add to the job being posted.                                              | You can filter using                        | the key word                     | search or filter by   | criterion ca                   | tegory.                 |                |
| Evaluative Criteria       |    | Assign Points: Click on t                             | he criterion that has been added and a dropdown                                                             | n menu will appear where points can b                                             | pe associated to eac                        | ch answer on                     | the criterion.        |                                |                         |                |
| Summary                   |    | Workflow State: Select th<br>Criterion Weight: You ca | he workflow state in the applicant process when y<br>in designate the weight of a criterion relative to oth | you would like for Search Committee l<br>hers in the weight field. It is recommen | Members to begin e<br>Inded your total weig | evaluating app<br>ghts add up to | olicants for the sele | ected criteri<br>asily use thi | on.<br>is function. (Ti | he system will |
|                           |    | Included Evaluative Crit                              | ieria                                                                                                    |                                                                                   |                                             |                                  |                       |                                | Ad                      | d a Criterion  |
|                           |    | Category                                              | Description                                                                                                 |                                                                                   |                                             | Weight                           | Workflow State        | Э                              | Status                  | 5              |
|                           |    | Experience                                            | Relevant Work Experience                                                                                    |                                                                                   |                                             |                                  | Under Review          | by Manage                      | r active                | ×              |
|                           |    | Education                                             | Education Required/Preferred                                                                                |                                                                                   |                                             |                                  | Under Review          | by Manage                      | r active                | ×              |
|                           |    |                                                       |                                                                                                    |                                                                                   |                                             |                                  |                       | Save                           | << Prev                 | Next >>        |

## 18. Documents Required of Applicant

Here you can choose which documents you want to require for the applicant to upload. When finished, click the orange **Next** button.

| diting Posting            | Docun     | nents Needed to Apply              |                       |                |                               |                                |                        |                 |
|---------------------------|-----------|------------------------------------|-----------------------|----------------|-------------------------------|--------------------------------|------------------------|-----------------|
| Position Details          |           |                                    |                       |                |                               |                                | Save                   | << Prev Next >> |
| Budget Information        | Select th | he documents to be required with t | his item, and those t | hat may option | ally be attached. Document ty | es marked "Not Used" cannot be | attached to this item. |                 |
| Reference Letter Colle    | Order     | Name                               | Not Used              | Optional       | Required                      |                                |                        |                 |
| Supplemental Questions    |           |                                    |                       |                |                               |                                |                        |                 |
| Documents Needed to Apply | 1         | Resume                             | 0                     | 0              | ۲                             |                                |                        |                 |
| Search Committee Members  |           |                                    | _                     | _              |                               |                                |                        |                 |
| Evaluative Criteria       | 2         | Cover Letter                       | 0                     | 0              | ۲                             |                                |                        |                 |
| Summary                   | 3         | Transcripts (Unofficial)           | 0                     | 0              | ۲                             |                                |                        |                 |
|                           | 4         | List of References                 | 0                     | 0              | ۲                             |                                |                        |                 |
|                           | 5         | Curriculum Vitae                   | ۲                     | 0              | 0                             |                                |                        |                 |
|                           | 6         | Teaching Philosophy                | ۲                     | 0              | 0                             |                                |                        |                 |
|                           | 7         | Other                              | ۲                     | 0              | 0                             |                                |                        |                 |
|                           | Save      | or Cancel                          |                       |                |                               |                                |                        |                 |
|                           |           |                                    |                       |                |                               |                                | Save                   | << Prev Next >> |

## 19. Search Committee Members

This section is to assign access to search committee members so that they can view application materials. Those individuals who are assigned access will receive an immediate email letting them know. To add/check for an existing user, click on the blue **Add Existing User** button.

| Editing Posting                            | Search Committee Members                                                                                                    |
|--------------------------------------------|----------------------------------------------------------------------------------------------------|
| Position Details                           |                                                                                                    |
| Budget Information                         |                                                                                                    |
| Reference Letter Colle                     | This section is to assign access to search committee members so that they may view application materials. Those individuals that are assigned access will receive an immediate email letting                                                                                                    |
| <ul> <li>Supplemental Questions</li> </ul> | them know this.                                                                                                    |
| Documents Needed to Apply                  | Assigning Search Committee Members/Existing Accounts                                                                                                    |
| Search Committee Members                   | Click on the blue "Add Existing User" button. Using the top section labeled "Search" allows you to find existing users in the system that have been previously approved as Search Committee Member<br>or Chairs.                                                                                                    |
| Evaluative Criteria                        | New Second Committee Manhard New Assessed                                                                                                    |
| Summary                                    | New Search Commute Member/New Account<br>If an individual does not appear to have an existing account, you will need to create their account by clicking on the blue "Create New User Account" button. Fill out the required fields to add member<br>This is only a request; Human Resources will need to approve this user as a potential search committee member user in the system before they can begin logging in. Users will receive an email once<br>their account is approved. |
|                                            | Search Committee Members                                                                                                    |
|                                            | No Search Committee Members have been assigned to this Posting yet.                                                                                                    |
|                                            | Add Existing User Create New User Account                                                                                                    |
|                                            | Save << Prev Next>                                                                                                    |

20. Using the top section labeled **Search** allows you to find existing users in the system who have been previously approved as Search Committee Members or Chairs. Click on the blue **Add Member** button to select/add a member. You can also designate a Committee Chair by clicking on the appropriate check box. Once members are selected, you can close out of the pop-up screen .

| Add Existing User | r          |                                                                                                    |                                      |                 | ×          |
|-------------------|------------|----------------------------------------------------------------------------------------------------|--------------------------------------|-----------------|------------|
|                   |            | Search:                                                                                                    |                                      |                 | Search     |
|                   |            | Department:                                                                                                    | ✓                                    |                 |            |
|                   |            | ⊻ Display sea                                                                                                    | rcn committee user group members onl | у               |            |
| Last Name         | First Name | Email                                                                                                    | Department                           | Committee Chair | (Actions)  |
| Human Resources   | Sample     | test@test.com                                                                                                    | Angelo State University              | $\checkmark$    | Add Member |
| è e               | (Asses     |                                                                                                    | Angelo State University              |                 | Add Member |
|                   | 1000 B     |                                                                                                    | Angelo State University              |                 | Add Member |
|                   |            |                                                                                                    | Angelo State University              |                 | Add Member |
|                   |            | And a second second sec | Angelo State University              |                 | Add Member |

21. Selected committee members will now be displayed on the screen. You may remove members by hovering over the orange Action icon and then by selecting the prompt. If an individual does not appear to have an existing account, you will need to create one for him/her by clicking on the blue Create New User Account button. Fill out the required fields and submit. HR will need to approve the request before access is granted. Select the orange Next button to continue.

## 22. OPTIONAL: Evaluative Criteria

This section allows you to add evaluative questions/criteria to be used during the candidate process to rank applicants. To skip over this section, click on the orange **Next** button. To add a criterion, select the orange button labeled **Add a Criterion**.

| Editing Posting                            | Evaluative Criteria                             | a                                                                                   |                                            |                                   |                | Paura                          | Design Design     | Nexts        |
|--------------------------------------------|-------------------------------------------------|-------------------------------------------------------------------------------------|--------------------------------------------|-----------------------------------|----------------|--------------------------------|-------------------|--------------|
| Position Details                           |                                                 |                                                                                     |                                            |                                   |                | Save                           | << Prev           | Next >.      |
| Budget Information                         | OPTIONAL                                        |                                                                                     |                                            |                                   |                |                                |                   |              |
| Reference Letter Colle                     | This section allows yo                          | ou to add evaluative questions/criteria to                                          | o be used during the candidate proces      | ss to rank applicants.            |                |                                |                   |              |
| <ul> <li>Supplemental Questions</li> </ul> | Adding New Criterion                            | Click on the button labeled "Add a Cri                                              | terion". A pop up box will appear whe      | re you can add an existing criter | rion or create | a new one.                     |                   |              |
| Documents Needed to Apply                  |                                                 |                                                                                     |                                            |                                   |                | 1 <b>1</b> 10 1 1 1 1          |                   |              |
| Search Committee Members                   | Adding Existing criter                          | ion: There are two ways to search for a                                             | pproved criterions to add to the job be    | eing posted. You can tilter using | the key word   | search or filter by criterion  | category.         |              |
| Evaluative Criteria                        | Assign Points: Click o                          | n the criterion that has been added and                                             | d a dropdown menu will appear where        | points can be associated to eac   | ch answer on   | the criterion.                 |                   |              |
| Summary                                    | Workflow State: Selec                           | t the workflow state in the applicant pr                                            | ocess when you would like for Search       | Committee Members to begin e      | evaluating app | plicants for the selected crit | terion.           |              |
|                                            | Criterion Weight: You<br>not check nor force yo | can designate the weight of a criterion<br>ou to have your total weight equal 100). | relative to others in the weight field. It | is recommended your total weig    | ghts add up to | o 100 in order to easily use   | this function. (T | The system   |
|                                            | Included Evaluative (                           | Driteria                                                                            |                                            |                                   |                |                                | Ad                | dd a Criteri |
|                                            | Category                                        | Description                                                                         |                                            |                                   | Weight         | Workflow State                 | Sta               | itus         |
|                                            |                                                 |                                                                                     |                                            |                                   |                | 0                              |                   | News         |

23. A pop up box will appear where you can add an existing criterion or create a new one.

| Add a R | anking Criterion |                              |            | ×                               | ן   |
|---------|------------------|------------------------------|------------|---------------------------------|-----|
| Availa  | able Evaluativ   | ve Criteria                  |            |                                 | l   |
| Catego  | ry: Any          | ✓ Keyword:                   |            | ]                               | re  |
| Add     | Category         | Description                  |            |                                 |     |
|         | Education        | Education Required/Preferred |            |                                 | vv  |
|         | Experience       | Relevant Work Experience     |            |                                 | er  |
| Dicplay | dog all 2        |                              |            |                                 | g   |
| Uispiay |                  |                              | Can't find | the one you want? Add a new one | 1 L |
|         |                  |                              |            | Submit Cancel                   | I   |
|         |                  |                              |            |                                 |     |

24. You can assign points and weight to each answer for the criteria (if new criteria is made). Also, you can select the workflow state in the applicant process when you would like for Search Committee Members to begin evaluating applicants on the designated criteria. Press **Submit** to complete. The selected evaluative criterion will then be listed for final review. Once complete, click the orange **Next** button.

| Add a Ranking Criteri   | ion                                                                                                    | ×       |
|-------------------------|----------------------------------------------------------------------------------------------------|---------|
| Available Evalua        | ative Criteria                                                                                                    |         |
| Category: Any           | Keyword:                                                                                                    |         |
| Add Category De         | escription                                                                                                    |         |
| Education Ed            | ducation Required/Preferred                                                                                                    |         |
|                         | Possible Answers:<br>1. 0 = Does not meet requirements<br>2. 1 = Meets Requirements<br>3. 2 = Exceeds Requirements<br>Applicant workflow state Under Review by Manager |         |
| Experience Re           | elevant Work Experience                                                                                                    |         |
| Displaying <b>all 2</b> | Can't find the one you want? Add a r                                                                                                    | new one |
|                         | Submit                                                                                                    | Cancel  |

# 25. Summary Page

On the summary page, you can review the posting details, see how the posting looks to applicants, and see a print preview of both the internal and applicant view of the posting.

| Postings / S    | aff / Admissions Counselor (Draft)      | / Summary                                                                           |                                                                    |                        |
|-----------------|-----------------------------------------|-------------------------------------------------------------------------------------|--------------------------------------------------------------------|------------------------|
|                 | sting: Admissions (<br>nt Status: Draft | Counselor (Staff) Edit                                                              |                                                                    | Take Action On Po      |
| Positi<br>Depar | on Type: Staff<br>tment: Admissions     | Created by: Sample Human<br>Resources<br>Dwner: Sample Human<br>Resources           |                                                                    | Print Preview (Ap      |
| Summ<br>Pik     | History Settings                        | velow. Page titles prefaced with an X and highlighted in RED have errors or missing | data. Page titles prefaced with a checkmark and highlighted in GRE | EN have validated succ |
| _               | Position Details Edit                   | R:243 G:243 B:243                                                                   |                                                                    |                        |
|                 | Job Title                               | Admissions Counselor                                                                |                                                                    |                        |
|                 | Position Number                         | 998885                                                                              |                                                                    |                        |
|                 | Department                              | Admissions                                                                          |                                                                    |                        |
| 9               | Salary                                  | 30,000                                                                              |                                                                    |                        |

26. Once the posting is complete, the next step is to submit it through the electronic approval queues. First, hover over the orange **Take Action on Posting** 

| Posting: Admissic<br>Current Status: Draft                                             | ns Counselor (Staff) Edit                                                                                                    | Take Action On Posting ✓<br>★ See how Posting looks to Appli                            |
|----------------------------------------------------------------------------------------|----------------------------------------------------------------------------------------------------|-----------------------------------------------------------------------------------------|
| Position Type: <b>Staff</b><br>Department: <b>Admissions</b><br>Summary History Settin | Created by: Sample Human<br>Resources<br>Owner: Sample Human<br>Resources                                                                                                    | Print Preview (Applicant View)                                                          |
| Please review the details of the P have validated successfully, you                    | bsting below. Page titles prefaced with an X and highlighted in RED have errors or missing data. Page title<br>nay take action on the Posting using the actions listed in the <b>Workflow actions for this posting</b> pane. | es prefaced with a checkmark and highlighted in GREEN have validated successfully. Once |

icon.

27. Next, submit the posting to the next line approver by choosing the workflow action option in the drop-down menu. (Or, you can save the posting to keep working.)

| Postings / Staff / Admissions Counselor (Draft) / Summary                                                                                                    | S                                                                                                    |
|----------------------------------------------------------------------------------------------------|----------------------------------------------------------------------------------------------------|
| Posting: Admissions Counselor (Staff) Edit         current Status: Draft         Position Type: Staff         Department: Admissions         Created by: Sample Human         Resources         Owner: Sample Human         Resources         Owner: Sample Human         Resources         Owner: Sample Human         Resources | Take Action On Posting V<br>Keep working on this Posting<br>WORKFLOW ACTIONS<br>Redumit for Approval (mover<br>Dean/Administrative Head) |
| Summary History Settings                                                                                                    |                                                                                                    |

28. You may add optional comments. You can also flag the posting to appear on your watch list, and this will display the posting on the Watch List on your home screen. Click on the yellow **Submit** button to finalize your action choice. Once all level approvers in the queue approve the posting, Human Resources will then post the job live in the online employment system.

| Take Acti             | on 💌                                                              |
|-----------------------|-------------------------------------------------------------------|
| Submit fo<br>Dean/Adm | or Approval (move to<br>ninistrative Head)                        |
| Comment               | s (optional)                                                      |
|                       | ~                                                                 |
|                       | $\sim$                                                            |
| ✓ This p<br>Uncheck t | oosting is currently in your watch list.<br>his box to remove it. |
|                       | Submit Cancel                                                     |